# **CAOS tutorial**

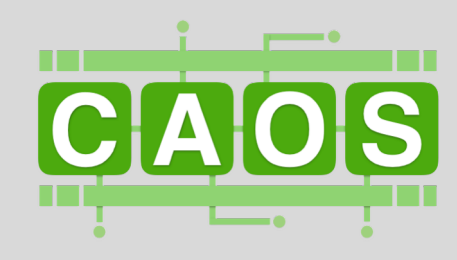

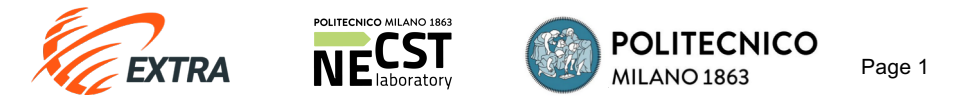

### Access CAOS at: http://caos-iccd.necst.it/

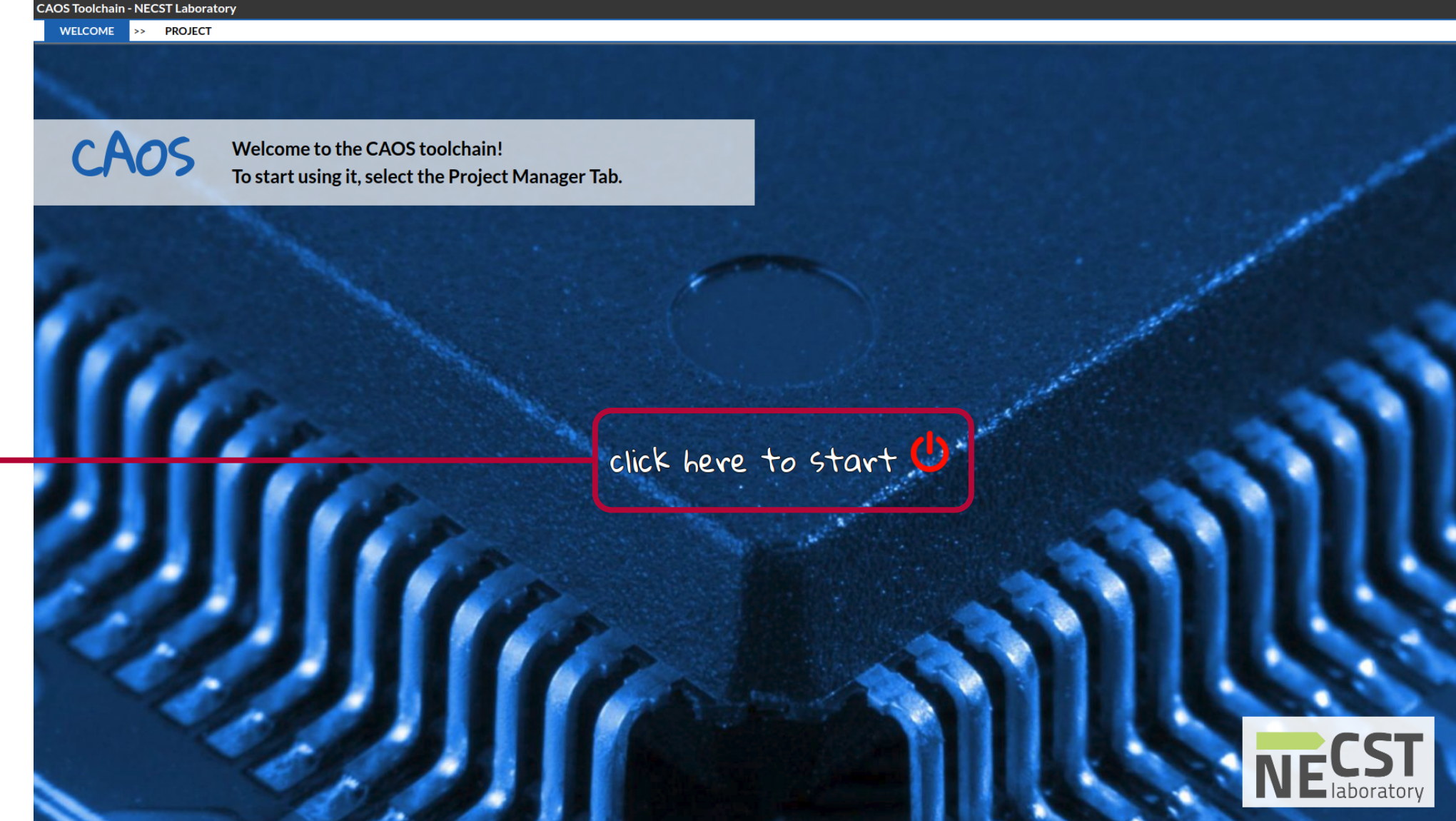

Click on "click here to start" to start the optimization process

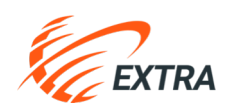

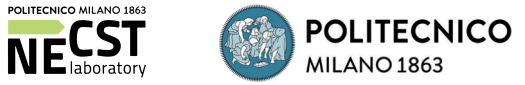

Page 2

### Use CAOS to optimize your application

> Start a new project or load your work right were you left it

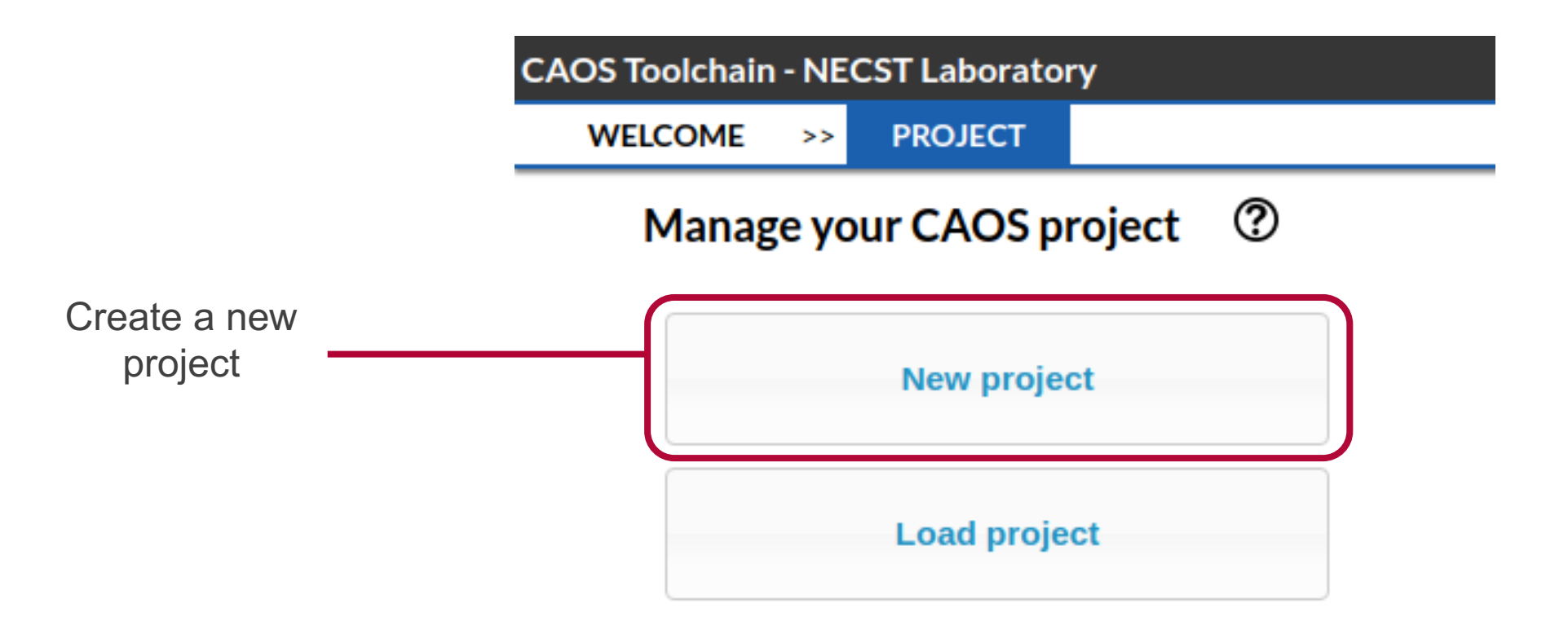

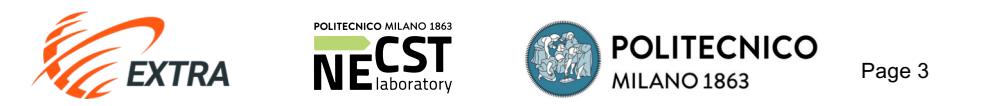

### **GUI** Overview

| CAOS Toolchain - NECST La    | boratory   |                    |                     |                     |
|------------------------------|------------|--------------------|---------------------|---------------------|
| WELCOME >> PROJE             | CT >>      | IR GENERATION      |                     |                     |
| IR Generation                |            |                    |                     | Phase state: PROGRE |
| Input                        |            |                    |                     |                     |
| Code archive: Import         | Progra     | m description: Imp | ort 🗵               |                     |
| CAOS module                  |            |                    |                     |                     |
| Hostname: m_1.1_from_doxygen | Port: 5011 | up                 | date Status: ONLINE |                     |
| Output                       |            |                    |                     |                     |
| Run IR Generation            |            |                    |                     |                     |

Keep track of the **phase** that is being performed using the *navigation window* 

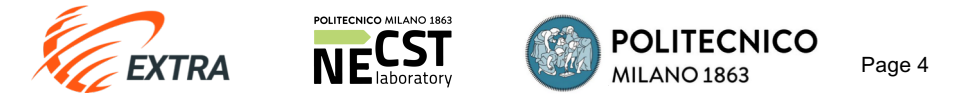

### **GUI** Overview

| CAOS Toolchain - NECST Laboratory                             |              |          |
|---------------------------------------------------------------|--------------|----------|
| WELCOME >> PROJECT >> IR GENERATION                           |              |          |
| IR Generation                                                 | Phase state: | PROGRESS |
| Input                                                         |              |          |
| Code archive: Import Program description: Import              |              |          |
| CAOS module                                                   |              |          |
| Hostname: m_1.1_from_doxygen Port: 5011 update Status: ONLINE |              |          |
| Output                                                        |              |          |
| Run IR Generation                                             |              |          |
|                                                               |              |          |

Check the status of the phase on the top-right part of the screen

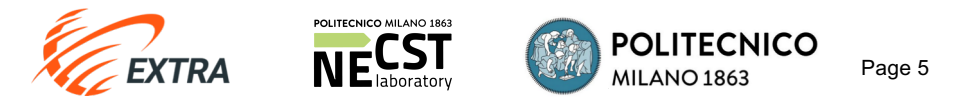

### **GUI** Overview

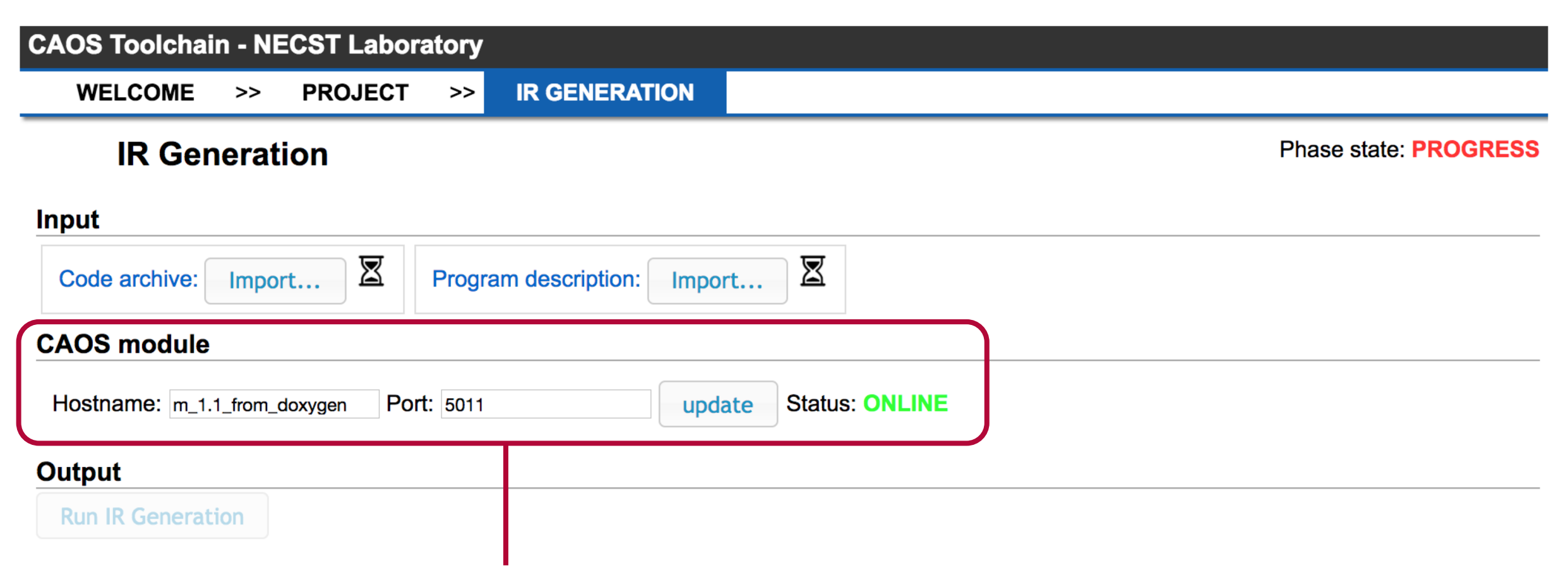

- > One of the main features of CAOS is **Modularity** 
  - Every phase is backed up by a CAOS module that can be accessed simply specifying its hostname and port
  - The CAOS module panel provides information regarding the status of the specific module

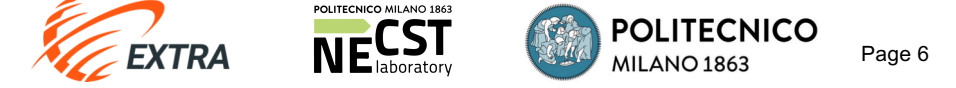

| CAOS Toolchain - NECST Laboratory                                          |                       |
|----------------------------------------------------------------------------|-----------------------|
| WELCOME >> PROJECT >> IR GENERATION                                        |                       |
| IR Generation                                                              | Phase state: PROGRESS |
| Input       Code archive:     Import       Program description:     Import |                       |
| CAOS module                                                                |                       |
| Hostname: m_1.1_from_doxygen Port: 5011 update Status: ONLINE              |                       |
| Output                                                                     |                       |
| Pup IP Concration                                                          |                       |

- **IR Generation** generates the CAOS intermediate representation from the user's source code
- > For this phase you need to specify:
  - A zip/tar archive containing the source code of the application to optimize
  - A program description JSON file specifying the source code language and how to compile the application

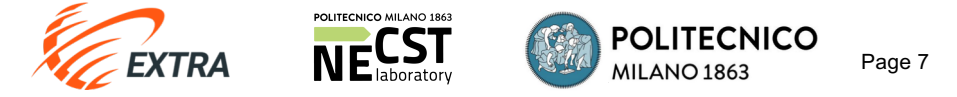

## Demo applications

| $\dot{\leftarrow} \rightarrow \mathcal{C}$ $\triangleq$ GitHub, Inc. [US]   https://github.com/necst/tutorial_iccd17_code/ $\dot{\land}$ $\Diamond$ $\Diamond$ $\bigcirc$ $\bigcirc$ $\bigcirc$ $\bigcirc$ $\bigcirc$ $\bigcirc$ |                                              |                 |              |            |                         |
|----------------------------------------------------------------------------------------------------|----------------------------------------------|-----------------|--------------|------------|-------------------------|
| Branch: master - New pull re                                                                                                    | equest                                       | Create new file | Upload files | Find file  | Clone or download -     |
| lorenzoditucci removing un                                                                                                    | used flags                                   |                 |              | Latest com | mit 2b69db6 5 hours ago |
| SDAccel                                                                                                    | removing unused flags                        |                 |              |            | 5 hours ago             |
| caos                                                                                                    | updated caos vector sum application          |                 |              |            | a day ago               |
| paper                                                                                                    | adding paper for Smith-Waterman acceleration |                 |              |            | 6 hours ago             |
| README.md                                                                                                    | updated README                               |                 |              |            | 6 hours ago             |

- > Demo applications are available at: <a href="https://github.com/necst/tutorial\_iccd17\_code/">https://github.com/necst/tutorial\_iccd17\_code/</a>
- > After downloading the repository, you can access the CAOS demo apps under the "caos" folder:
  - Vessel Segmentation
  - Smith-Waterman
- > In the following slides we will refer to the Vessel Segmentation demo application

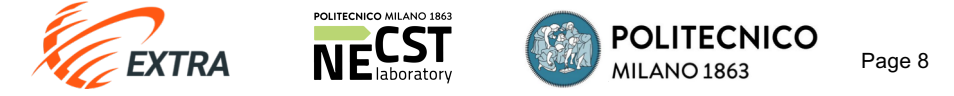

### **Program Description**

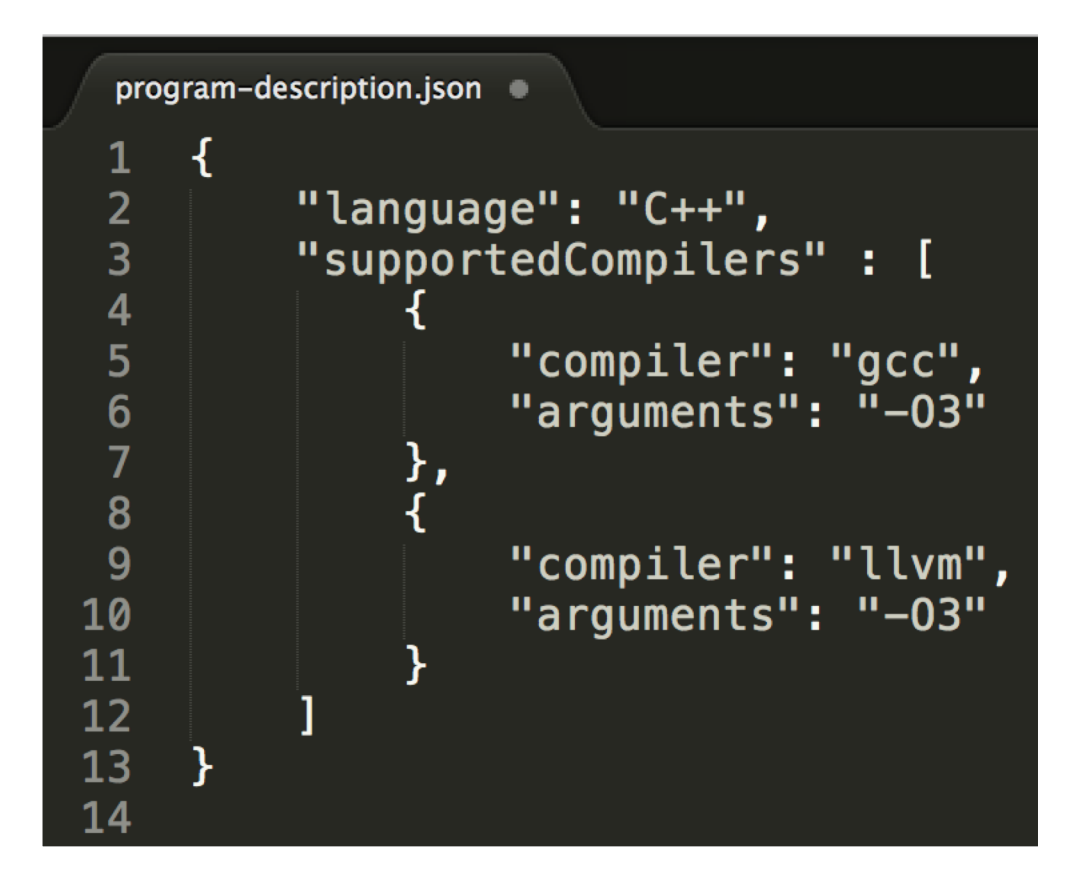

- Provides information regarding the source code:
  - Source code language
  - Supported compilers
  - Arguments needed for compiling

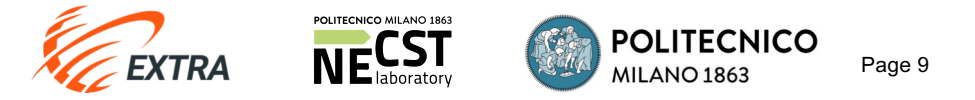

| CAOS Toolchain - NECST Laboratory                |                                    |                             |
|--------------------------------------------------|------------------------------------|-----------------------------|
| WELCOME >> PROJECT >> IR GENERATION              |                                    |                             |
| IR Generation                                    |                                    | Phase state: READY complete |
| Input                                            |                                    |                             |
| Code archive: Import Program description: Import |                                    |                             |
| CAOS module                                      |                                    |                             |
| Hostname: m_1.1_from_doxygen Port: 5011          | update Status: ONLINE              |                             |
| Output                                           |                                    |                             |
| Run IR Generation                                |                                    |                             |
| Identified functions                             | Program static callgraph           |                             |
| load_ppm                                         |                                    |                             |
| main                                             | main print matrix                  |                             |
| match_filter                                     | IIIaIII print_iiiati1x             |                             |
| print_matrix                                     |                                    |                             |
| save_ppm                                         |                                    |                             |
|                                                  |                                    |                             |
|                                                  |                                    |                             |
|                                                  |                                    |                             |
|                                                  | load_ppm   match_filter   save_ppm |                             |
|                                                  |                                    |                             |
|                                                  |                                    |                             |
|                                                  |                                    |                             |

> Once the two files have been loaded, by clicking on **Run IR Generation** CAOS:

- Identifies all the functions within the application
- Provides a **Program Static Callgraph** highlighting the caller/calle relationships

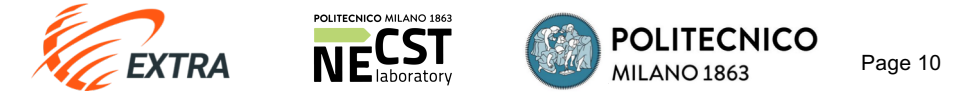

| CAOS Toolchain - NECST Laboratory                  |                                |                             |
|----------------------------------------------------|--------------------------------|-----------------------------|
| WELCOME >> PROJECT >> IR GENERATION                |                                |                             |
| IR Generation                                      |                                | Phase state: READY complete |
| Input                                              |                                |                             |
| Code archive: Import 🛛 Program description: Import |                                |                             |
| CAOS module                                        |                                |                             |
| Hostname: m_1.1_from_doxygen Port: 5011 upd        | Status: ONLINE                 |                             |
| Output                                             |                                |                             |
| Run IR Generation                                  |                                |                             |
| Identified functions                               | Program static callgraph       |                             |
| load_ppm                                           |                                |                             |
| main                                               | main print matrix              |                             |
| match_filter                                       |                                |                             |
| print_matrix                                       |                                |                             |
| save_ppm                                           |                                |                             |
|                                                    | load_ppm match_filter save_ppm |                             |

Phase state becomes *READY* and we can click on *complete* to move to the next phase

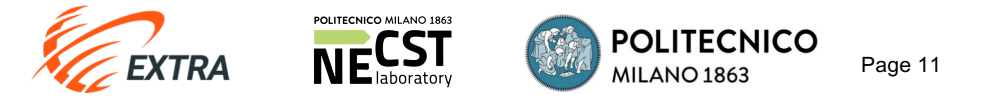

| CAOS Toolchain - NECST Laboratory                |                        |                                           |              |                        |      |
|--------------------------------------------------|------------------------|-------------------------------------------|--------------|------------------------|------|
| WELCOME >> PROJECT >> IR GENERATION >>           | APPLICABILITY CHECK    |                                           |              |                        |      |
| IR Generation                                    |                        |                                           |              | Phase state: COMPLETED | edit |
| Input                                            |                        |                                           |              |                        |      |
| Code archive: Import Program description: Import |                        |                                           |              |                        |      |
| CAOS module                                      |                        |                                           |              |                        |      |
| Hostname: m_1.1_from_doxygen Port: 5011          | update Status: ONLINE  |                                           |              |                        |      |
| Output                                           |                        |                                           |              |                        |      |
| Run IR Generation                                |                        |                                           |              |                        |      |
| Identified functions                             | Program static callgra | uh sa sa sa sa sa sa sa sa sa sa sa sa sa |              |                        |      |
| load_ppm                                         |                        |                                           |              |                        |      |
| main                                             |                        | main                                      | print matrix |                        |      |
| match_filter                                     |                        | IIIdIII                                   | print_matrix |                        |      |
| print_matrix                                     |                        |                                           |              |                        |      |
| save_ppm                                         |                        |                                           |              |                        |      |
|                                                  | load_p                 | pm match_filter                           | save_ppm     |                        |      |

Phase state becomes *COMPLETED* and CAOS shows the new phase in the navigation window

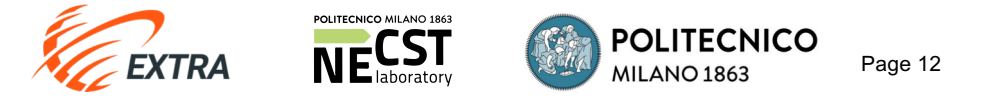

## APPLICABILITY CHECK

| CAOS Toolchain - NECST Laboratory                                |                       |
|------------------------------------------------------------------|-----------------------|
| WELCOME >> PROJECT >> IR GENERATION >> APPLICABILITY CHECK       |                       |
| Applicability Check                                              | Phase state: PROGRESS |
| Input                                                            |                       |
| Architecture description: Import Architectural templates: Select |                       |
| CAOS module                                                      |                       |
| Hostname: m_1.2_default Port: 5012 update Status: ONLINE         |                       |
| Output                                                           |                       |
| Run templates applicability check                                |                       |

- APPLICABILITY CHECK verifies which CAOS architectural templates can be used for the given user code and target architecture
- > This phase requires:
  - A JSON file providing the target architecture description
  - A selection of the **architectural templates** to check

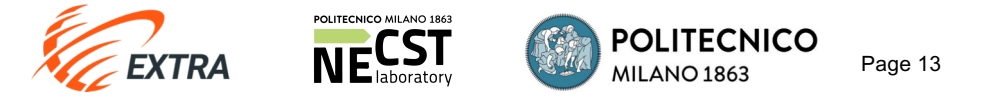

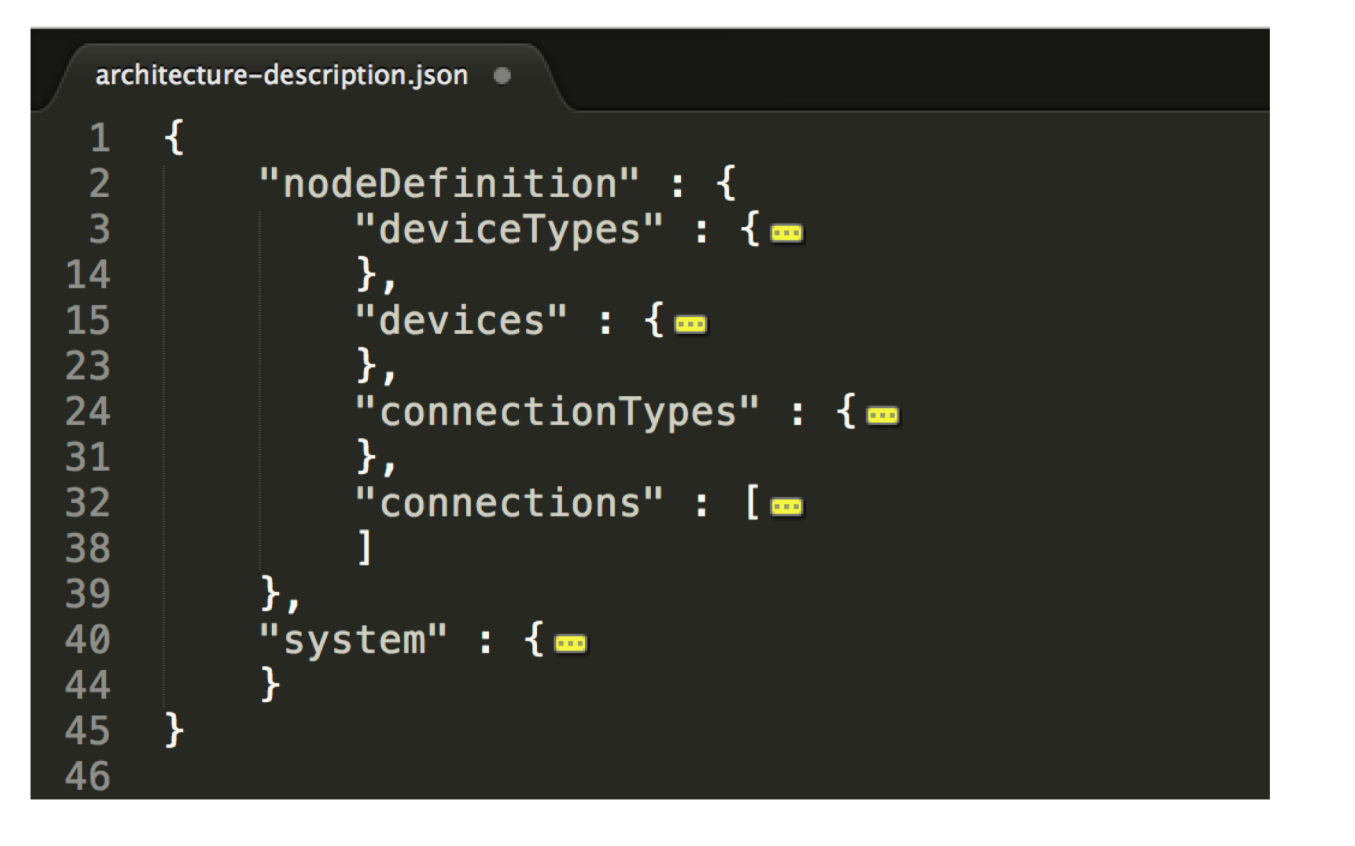

- Describes the target architecture on which the application will be executed
- > Two levels specification
  - Node description
  - System description

Let's define the architecture description for a system consisting of a single f1.2xlarge instance...

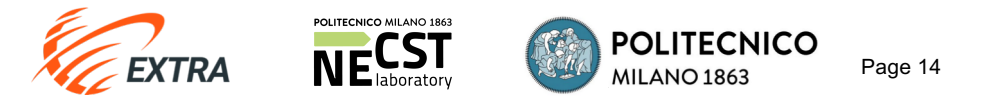

```
architecture-description.json
 1
 2
         "nodeDefinition" : {
 3
             "deviceTypes" : {
                  "f1-fpga" :
 4
                       "type" : "board",
 6
                      "vendor" : "Xilinx",
                      "partNumber" : "XCVU9P-FLGB2104-2-I"
 8
                  },
                  "intel-vcore" : {
10
                      "type" : "cpu",
                      "vendor" : "intel",
11
12
                      "partNumber" : "-"
13
             },
14
             "devices" : {
15
16
                  "f1-fpga-instance" : {
                      "type" : "f1-fpga"
17
18
                  },
                  "cpu" : {
19
20
                      "type" : "intel-vcore",
                      "host" : true
21
22
23
              },
24
              "connectionTypes" : { 🚥
31
             },
32
             "connections" : [ ----
38
39
         },
         "system" : { 🔤
40
44
45
         POLITECNICO MILANO 1863
                           POLITECNICO
         NECST
```

**MILANO 1863** 

Page 15

**EXTRA** 

- > Defines the type of devices to reference within the node specification
  - Intel CPU
  - Xilinx XCVU9P-FLGB2104-2-I board
- Instantiates the devices and specifies the device acting as "host" for the node

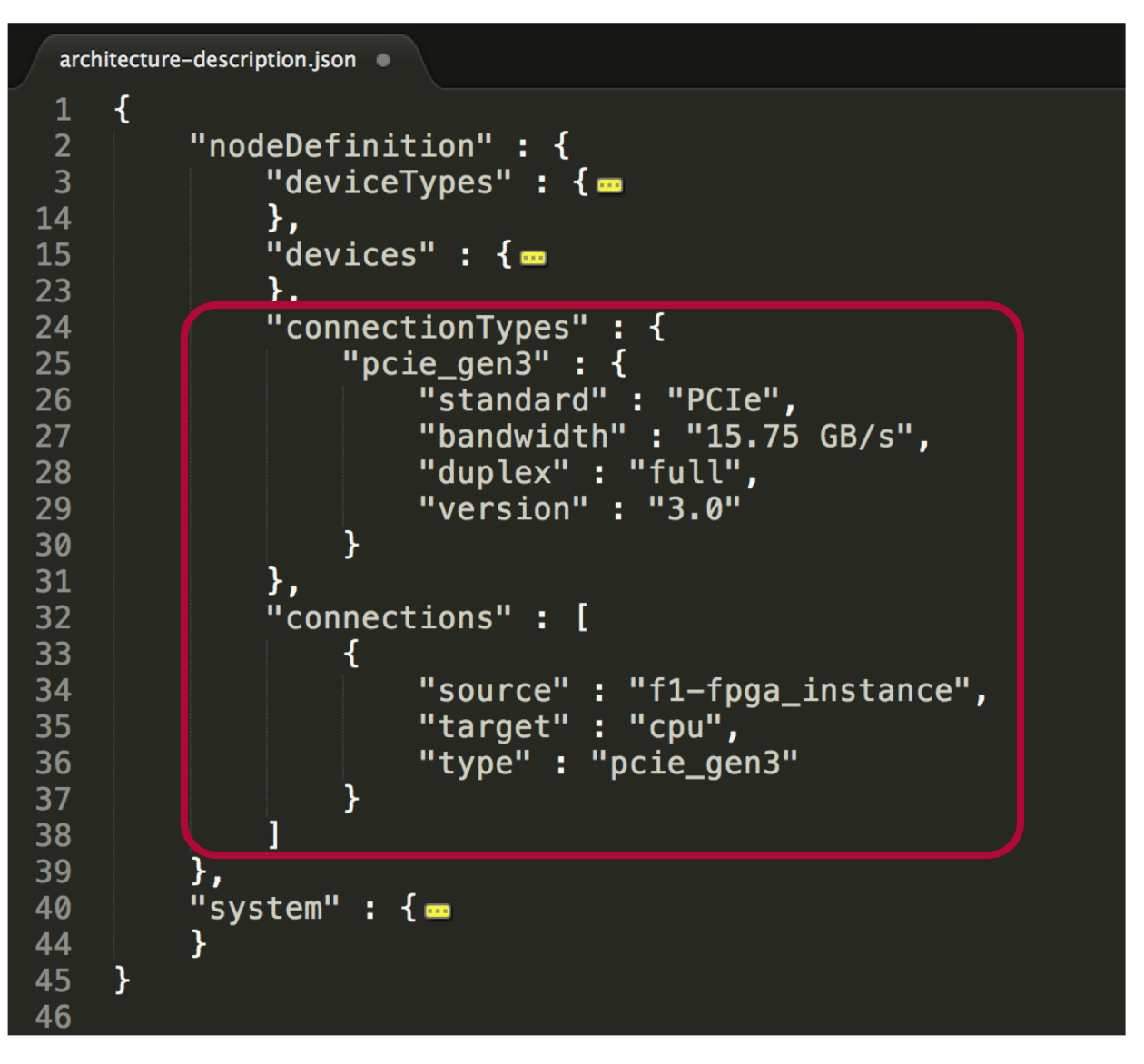

- Specifies the available connections between the devices of the node
- Defines how the devices are interconnected

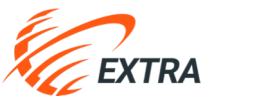

DLITECNICO MILANO 186

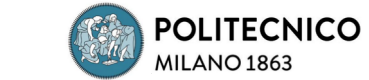

Page 16

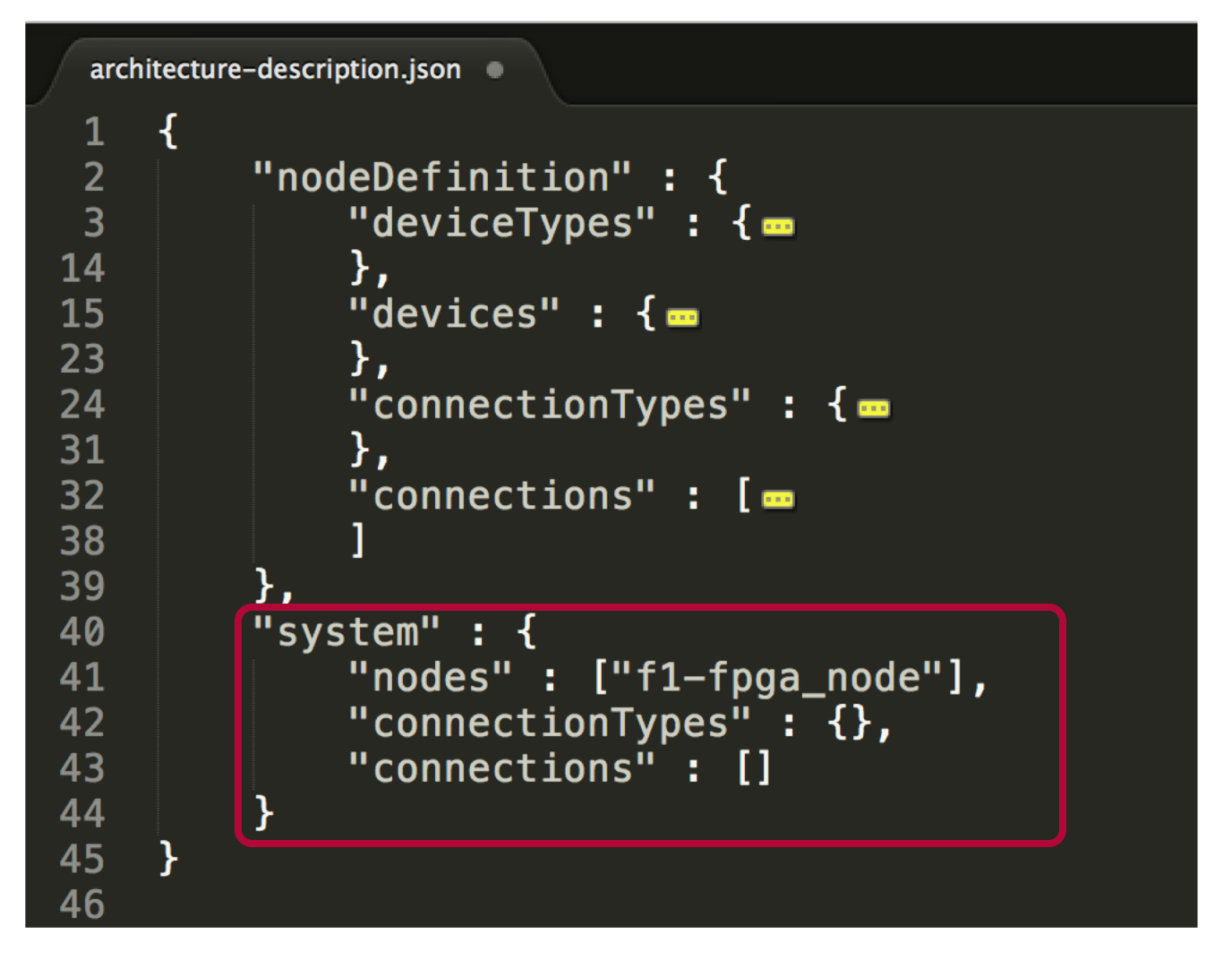

- Defines the number of nodes available within the system and how they are interconnected
- For the f1.2xlarge instance we simply define a single-node system

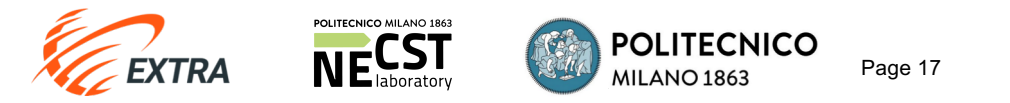

## APPLICABILITY CHECK – Architectural Template

|                                 | Select architectural templates                                                              |
|---------------------------------|---------------------------------------------------------------------------------------------|
| Architectural templates: Select | Please select the architectural templates to consider:<br>SST (version: 1.0)<br>MasterSlave |
| 5012 update Status: ONLINE      | Maxeler     Save                                                                            |
|                                 |                                                                                             |
|                                 |                                                                                             |
|                                 |                                                                                             |

- > Select which architectural template(s) you want CAOS to consider for your application
  - Click Save
  - Click on Run templates applicability check

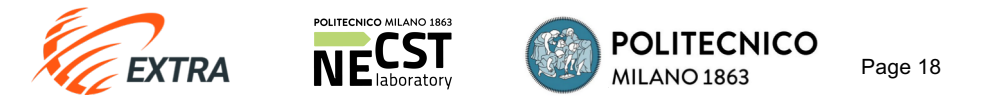

### **APPLICABILITY CHECK – Result**

#### Architectural Templates Validation:

| MasterSlave                                                          |                    |
|----------------------------------------------------------------------|--------------------|
| Status: Template is supported!                                       |                    |
| Architecture report:                                                 |                    |
| Supported devices:                                                   |                    |
| • f1-fpga_instance                                                   |                    |
| Functions report:                                                    |                    |
| load ppm                                                             |                    |
| Hardware acceleration: no                                            |                    |
| Reason: the function contains calls to unsup                         | oported functions  |
| <ul> <li>Additional info: function: 'load_ppm' call: [for</li> </ul> | open]              |
| main                                                                 |                    |
| Hardware acceleration: no                                            |                    |
| Reason: the function contains calls to unsur                         | oported functions  |
| <ul> <li>Additional info: function: 'main' call: [printf]</li> </ul> |                    |
| match_filter                                                         |                    |
| Hardware acceleration: yes                                           |                    |
| print matrix                                                         |                    |
| Hardware acceleration: no                                            |                    |
| Reason: the function contains calls to unsu                          | oported functions  |
| <ul> <li>Additional info: function: 'print_matrix' call:</li> </ul>  | [printf]           |
| save_ppm                                                             |                    |
| <ul> <li>Hardware acceleration: no</li> </ul>                        |                    |
| <ul> <li>Reason: the function contains calls to unsur</li> </ul>     | apported functions |
| <ul> <li>Additional info: function: 'save_ppm' call: [fe</li> </ul>  | open]              |
| Mayolor                                                              |                    |
| Maxeler                                                              |                    |

#### Status: Template not supported.

Reason: the system does not provide a supported device, or matches the specified connection rules Additional info: supported devices: board\_Vectis

The Architectural Template Validation shows which architectural templates are being supported, and on which devices

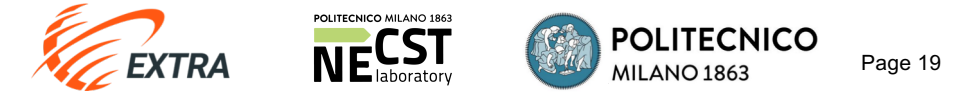

### APPLICABILITY CHECK – Result

#### Architectural Templates Validation:

| MasterSlave                                                  |  |  |
|--------------------------------------------------------------|--|--|
| Status: Template is supported!                               |  |  |
| Architecture report:                                         |  |  |
| Supported devices:                                           |  |  |
| • f1-fpga_instance                                           |  |  |
| Functions report:                                            |  |  |
| load_ppm                                                     |  |  |
| Hardware acceleration: no                                    |  |  |
| Reason: the function contains calls to unsupported functions |  |  |
| Additional info: function: 'load_ppm' call: [fopen]          |  |  |
| main                                                         |  |  |
| Hardware acceleration: no                                    |  |  |
| Reason: the function contains calls to unsupported functions |  |  |
| Additional info: function: 'main' call: Invintf              |  |  |
| match_filter                                                 |  |  |
| Hardware acceleration: yes                                   |  |  |
|                                                              |  |  |
| Hardware acceleration: no                                    |  |  |
| Reason: the function contains calls to unsupported functions |  |  |
| Additional info: function: 'print_matrix' call: [printf]     |  |  |
|                                                              |  |  |
| Hardware acceleration: no                                    |  |  |
| Reason: the function contains calls to unsupported functions |  |  |
| Additional info: function: 'save_ppm' call: [fopen]          |  |  |
|                                                              |  |  |
| Maxeler                                                      |  |  |
| Status: Template not supported                               |  |  |

Reason: the system does not provide a supported device, or matches the specified connection rules Additional info: supported devices: board\_Vectis

### > Provides information on which functions are **suitable** for a **hardware acceleration**

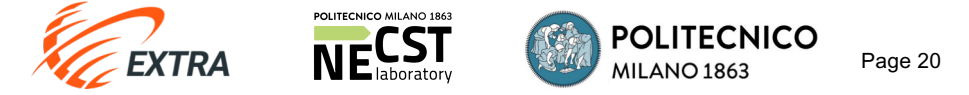

### PROFILING

| CAOS Toolchain - NECST Laboratory                                                 |                                                                                                    |  |  |  |
|-----------------------------------------------------------------------------------|----------------------------------------------------------------------------------------------------|--|--|--|
| WELCOME >> PROJECT >> IR GENERATION >> APPLICABILITY                              | CHECK >> PROFILING                                                                                                   |  |  |  |
| Profiling                                                                         | Import Dataset                                                                                                    |  |  |  |
| Input Profiling dataset: Add 🗵                                                    | Dataset name:                                                                                                    |  |  |  |
| CAOS module Hostname: m_1.3_cpp_perf_prof Port: 5013 update Status: ONLINE Output | Please select a dataset archive:         Scegli file         Nessun file selezionato         Command line arguments: |  |  |  |
| Profile datasets                                                                  | NOTE: use %%DATASET_DIR%% to refer to the<br>directory where the archive will be extracted<br>SUBMIT                 |  |  |  |

- > Click "Add..." on *Profiling Dataset* to provide a dataset for the profiling phase:
  - Choose a *Name*
  - Upload an Archive containing the dataset (input files for the application)
  - Command line arguments necessary for the execution
- > N.B. If the source code auto-generates the dataset, the archive and arguments might not be needed

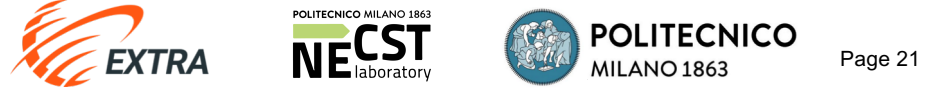

### PROFILING

| CAOS Toolchain - NECST Laboratory                                                 |                                                                                                    |  |  |  |  |  |  |  |  |  |
|-----------------------------------------------------------------------------------|----------------------------------------------------------------------------------------------------|--|--|--|--|--|--|--|--|--|
| WELCOME >> PROJECT >> IR GENERATION >> APPLICABILITY                              | CHECK >> PROFILING                                                                                                   |  |  |  |  |  |  |  |  |  |
| Profiling                                                                         | Import Dataset                                                                                                    |  |  |  |  |  |  |  |  |  |
| Input Profiling dataset: Add 🗵                                                    | Dataset name:                                                                                                    |  |  |  |  |  |  |  |  |  |
| CAOS module Hostname: m_1.3_cpp_perf_prof Port: 5013 update Status: ONLINE Output | Please select a dataset archive:         Scegli file         Nessun file selezionato         Command line arguments: |  |  |  |  |  |  |  |  |  |
| Profile datasets                                                                  | NOTE: use %%DATASET_DIR%% to refer to the<br>directory where the archive will be extracted<br>SUBMIT                 |  |  |  |  |  |  |  |  |  |

Click SUBMIT and Profile datasets to start code profiling

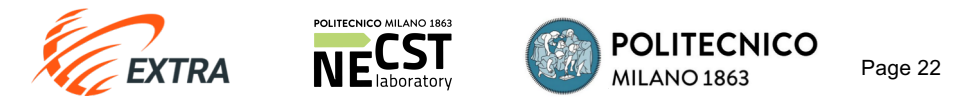

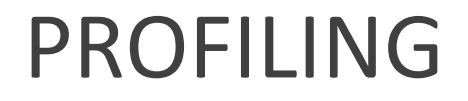

### Output

Profile datasets

### Dataset: NO\_DATASET

| Function                                                           | Self time % | Total time % |
|--------------------------------------------------------------------|-------------|--------------|
| match_filter(unsigned char[1080][1440], unsigned char[1080][1440]) | 98.96%      | 98.96%       |
| main(int, char *[])                                                | 0.21%       | 99.25%       |
| Overall external calls                                             | 0.84%       | n.a.         |

### > Profiling result

- Identifies the most **computationally intensive** functions of the application
- Provides percentages regarding self and total execution time

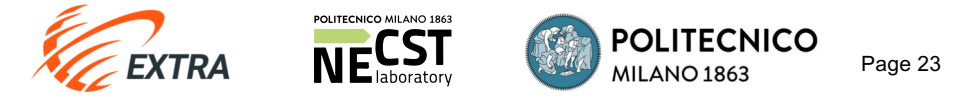

### PARTITIONING

| CAOS Toolchai        | AOS Toolchain - NECST Laboratory |         |         |               |      |                     |    |           |    |              |  |
|----------------------|----------------------------------|---------|---------|---------------|------|---------------------|----|-----------|----|--------------|--|
| WELCOME              | >>                               | PROJECT | >>      | IR GENERATION | >>   | APPLICABILITY CHECK | >> | PROFILING | >> | PARTITIONING |  |
| HW / SW partitioning |                                  |         |         |               |      |                     |    |           |    |              |  |
| CAOS module          | CAOS module                      |         |         |               |      |                     |    |           |    |              |  |
| Hostname: m_1.       | 4_default                        | Por     | t: 5014 | up            | date | Status: ONLINE      |    |           |    |              |  |
| Output               |                                  |         |         |               |      |                     |    |           |    |              |  |

Run partitioning

| Function                                                           |        |             | Profilir | ng Data | HW / SW partitioning |        |                                            |
|--------------------------------------------------------------------|--------|-------------|----------|---------|----------------------|--------|--------------------------------------------|
|                                                                    |        | Self time % |          |         | otal time            | %      | HW acceleration per architectural template |
|                                                                    |        | avg         | max      | min     | avg                  | max    | MasterSalve                                |
| match_filter(unsigned char[1080][1440], unsigned char[1080][1440]) | 98.96% | 98.96%      | 98.96%   | 98.96%  | 98.96%               | 98.96% | - let partitioner decide - 🖨               |
| main(int, char *[])                                                | 0.21%  | 0.21%       | 0.21%    | 99.25%  | 99.25%               | 99.25% | Software                                   |
| Overall external calls                                             | 0.84%  | 0.84%       | 0.84%    | n.a.    | n.a.                 | n.a.   |                                            |

For each function that is candidate for Hardware Acceleration it is possible to decide to force a hardware or software implementation, or to let CAOS decide

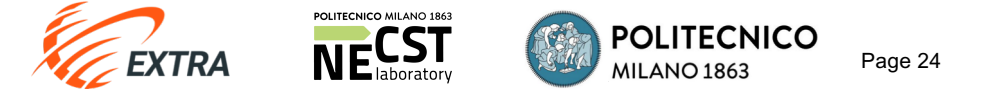

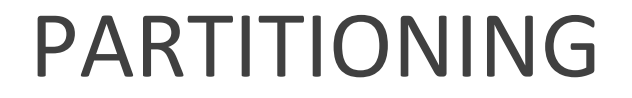

#### HW / SW partitioning

#### CAOS module

#### Output

Run partitioning

|                                                                    |             |        | Profilir | ng Data      | HW / SW partitioning |        |                                            |
|--------------------------------------------------------------------|-------------|--------|----------|--------------|----------------------|--------|--------------------------------------------|
| Function                                                           | Self time % |        |          | Total time % |                      |        | HW acceleration per architectural template |
|                                                                    |             | avg    | max      | min          | avg                  | max    | MasterSalve                                |
| match_filter(unsigned char[1080][1440], unsigned char[1080][1440]) | 98.96%      | 98.96% | 98.96%   | 98.96%       | 98.96%               | 98.96% | Hardware 🛟                                 |
| main(int, char *[])                                                | 0.21%       | 0.21%  | 0.21%    | 99.25%       | 99.25%               | 99.25% | Software                                   |
| Overall external calls                                             | 0.84%       | 0.84%  | 0.84%    | n.a.         | n.a.                 | n.a.   |                                            |

After clicking Run partitioning CAOS automatically selects which functions to accelerate on hardware

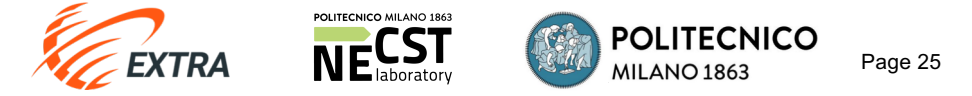

### FUNCTIONS OPTIMIZATION

| CAOS Toolchain - NECST Laboratory                                                                                 |                             |
|----------------------------------------------------------------------------------------------------|-----------------------------|
| WELCOME >> PROJECT >> IR GENERATION >> APPLICABILITY CHECK >> PROFILING >> PARTITIONING >> FUNCTIONS OPTIMIZATION |                             |
| Functions optimization                                                                                            | Phase state: READY complete |
| Code archives                                                                                                    |                             |
| Architectural template: MasterSalve                                                                               |                             |
| Initial Code 9                                                                                                    |                             |
| Start optimization                                                                                                |                             |

Within the Functions Optimization phase, we can specify the version of the code we want to work on by clicking on the corresponding folder

Page 26

Initially, only one version of the code is available

POLITECNICO

**WILANO 1863** 

After selecting the code version, we can either decide to:
 a) Click *complete* and move to the next phase
 b) Click on *Start Optimization* to start optimizing the code

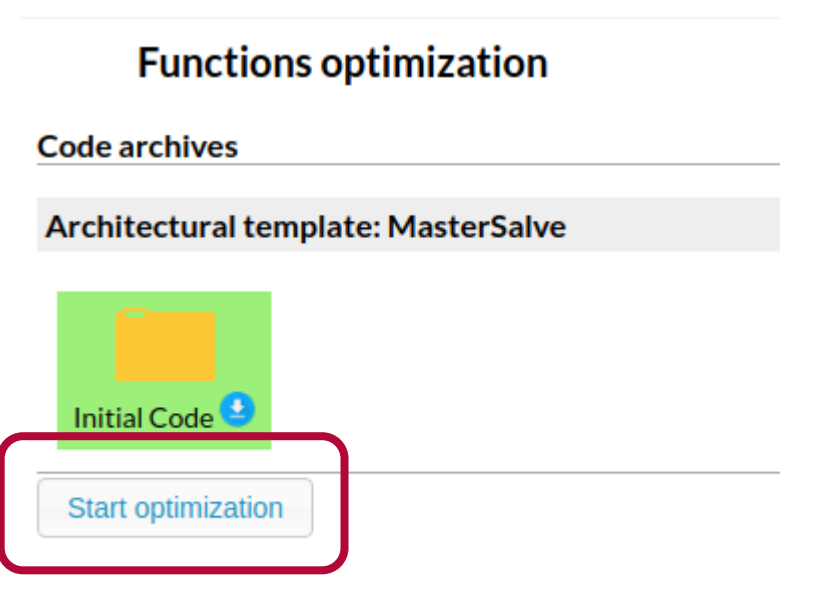

## FUNCTIONS OPTIMIZATION – Pre-Opt IR Generation

### **Functions optimization**

| CANCEL            | PRE-OPT IR GENERATION                                              |  |  |  |  |  |  |  |
|-------------------|--------------------------------------------------------------------|--|--|--|--|--|--|--|
| CAOS module       | le                                                                 |  |  |  |  |  |  |  |
| Hostname: m_1     | _1.1_from_doxygen Port: 5011 update Status: ONLINE                 |  |  |  |  |  |  |  |
| Output            |                                                                    |  |  |  |  |  |  |  |
| Generate IR       |                                                                    |  |  |  |  |  |  |  |
| Identified functi | tions                                                              |  |  |  |  |  |  |  |
| load_ppm(cha      | ar *, unsigned char[1080][1440], int)                              |  |  |  |  |  |  |  |
| main(int, char    | r *[])                                                             |  |  |  |  |  |  |  |
| match_filter(un   | match_filter(unsigned char[1080][1440], unsigned char[1080][1440]) |  |  |  |  |  |  |  |
| print_matrix(sh   | short[1080][1440])                                                 |  |  |  |  |  |  |  |
| save_ppm(cha      | nar *, unsigned char[1080][1440])                                  |  |  |  |  |  |  |  |
|                   |                                                                    |  |  |  |  |  |  |  |

- > During **Function Optimization** there are multiple sub-phases
- > This first one, generates an *intermediate representation* of the code before optimizing it

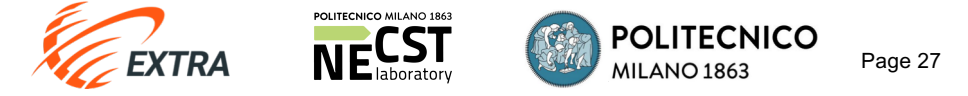

### FUNCTIONS OPTIMIZATION – Static Code Analysis

### Functions optimization

| SENERATION >>                                                     | STATIC CODE ANA                                                         | LYSIS                                                                             |                                                                                                    |  |  |  |  |  |  |  |
|-------------------------------------------------------------------|-------------------------------------------------------------------------|-----------------------------------------------------------------------------------|----------------------------------------------------------------------------------------------------|--|--|--|--|--|--|--|
| CAOS module                                                       |                                                                         |                                                                                   |                                                                                                    |  |  |  |  |  |  |  |
| Port: 5021                                                        | update Statu                                                            | IS: ONLINE                                                                        |                                                                                                    |  |  |  |  |  |  |  |
|                                                                   |                                                                         |                                                                                   |                                                                                                    |  |  |  |  |  |  |  |
|                                                                   |                                                                         |                                                                                   |                                                                                                    |  |  |  |  |  |  |  |
|                                                                   |                                                                         | Property                                                                          | Value                                                                                                    |  |  |  |  |  |  |  |
|                                                                   |                                                                         | averageLatency                                                                    | 7002323881                                                                                                    |  |  |  |  |  |  |  |
| match_filter(unsigned char[1080][1440], unsigned char[1080][1440] |                                                                         |                                                                                   |                                                                                                    |  |  |  |  |  |  |  |
|                                                                   |                                                                         | worstLatency                                                                      | 7002323881                                                                                                    |  |  |  |  |  |  |  |
|                                                                   | SENERATION       >>         Port:       5021         080][1440], unsign | SENERATION >>   Port: 5021   update Statu   080][1440], unsigned char[1080][1440] | SENERATION >>   Port: 5021   update Status:   Status: ONLINE   Property   averageLatency   bestLatency   worstLatency   worstLatency |  |  |  |  |  |  |  |

The Static Code Analysis phase provides a set of properties (such as expected latency) for all the functions that are candidates for hardware acceleration

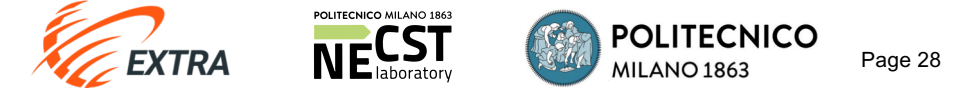

### FUNCTIONS OPTIMIZATION – Hardware Estimation

|    | Functi                                                             | ons optimization      | Phase state: Pf | ROGRESS       |          |                       |                       |                           |          |
|----|--------------------------------------------------------------------|-----------------------|-----------------|---------------|----------|-----------------------|-----------------------|---------------------------|----------|
|    | CANCEL                                                             | PRE-OPT IR GENERATION | >> STAT         | IC CODE ANAI  | YSIS     | >> HARDWAR            | E ESTIMATION          |                           |          |
| CA | OS module                                                          |                       |                 |               |          |                       |                       | Phase state: <b>READY</b> | complete |
| н  | ostname: m_2.                                                      | 2_default Port: 5022  |                 | update Statu  | s: ONLIN | E                     |                       |                           |          |
| Ha | Run hardware (                                                     | estimation            |                 |               |          |                       |                       |                           |          |
| F  | unction                                                            |                       |                 |               | Device   | Resource Type         | Quantity              |                           |          |
|    |                                                                    |                       |                 |               |          | BRAM_18K              | 3 ( <b>0.07%</b> )    |                           |          |
|    |                                                                    |                       |                 |               |          | DSP48E                | 7 ( <b>0.10%</b> )    |                           |          |
| n  | match_filter(unsigned char[1080][1440], unsigned char[1080][1440]) |                       |                 | [1080][1440]) | f1-fpga  | FF                    | 1024 ( <b>0.04%</b> ) |                           |          |
|    |                                                                    |                       |                 |               | LUT      | 1597 ( <b>0.14%</b> ) |                       |                           |          |
|    |                                                                    |                       |                 |               |          | URAM                  | 0 ( <b>0.00%</b> )    |                           |          |
|    |                                                                    |                       |                 |               |          |                       |                       |                           |          |

By clicking on Run hardware estimation CAOS estimates the amount of resources needed for implementing the functions on the FPGA

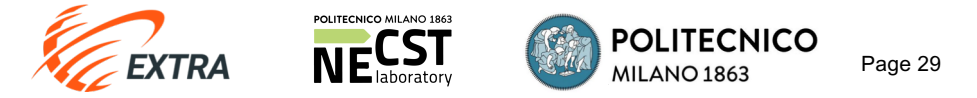

### FUNCTIONS OPTIMIZATION – Performance Estimation

#### **Functions optimization** Phase state: PROGRESS **PERFORMANCE ESTIMATION** CANCEL STATIC CODE ANALYSIS HARDWARE ESTIMATION PRE-OPT IR GENERATION >> >> >> **CAOS** module Phase state: READY complete Hostname: m 2.3 default Port: 5023 update Status: ONLINE Run performance estimation Functions performance estimation and suggested optimization Top function: match\_filter(unsigned char[1080][1440], unsigned char[1080][1440]) **Current function implementation Optimization 1) Optimization 2)** Performance estimation Optimization type: on chip full caching **Optimization type:** pipelining Execution time: 35.012 s After hardware estimation, Performance estimation Performance estimation Clock frequency: 200 MHz Execution time: 29.056 s Execution time: 13.750 s CAOS estimates Hardware estimation Clock frequency: 200 MHz Clock frequency: 200 MHz BRAM 18K 3 (0.07%) Hardware estimation Hardware estimation performance suggesting DSP48E 7 (0.10%) BRAM\_18K 1523 (**35.25%**) BRAM\_18K 3 (0.07%) potential optimizations f1-fpga FF 1024 (**0.04%**) DSP48E DSP48E 7 (0.10%) 7 (0.10%) LUT 1597 (**0.14%**) f1-fpga FF f1-fpga FF 1211 (0.05%) 1274 (0.05%) URAM 0 (0.00%) LUT 2211 (0.19%) LUT 1937 (0.16%) URAM 0 (0.00%) URAM 0 (0.00%) Parameters: Parameters: fpga\_to\_host\_copy: [0,1] II: host to fpga copy: [0,1] relativeForLine: 15 POLITECNICO

Page 30

**MILANO 1863** 

EXTRA

### FUNCTIONS OPTIMIZATION – Code Optimization

| Functions optimization                                                          |                               |                   |                        |                      | Phase state: PROGRESS   |
|---------------------------------------------------------------------------------|-------------------------------|-------------------|------------------------|----------------------|-------------------------|
| CANCEL PRE-OPT IR GENERATION >> STATIC CODE ANAI                                | LYSIS >> HARDWA               | ARE ESTIMATION >> | PERFORMANCE ESTIMATION | >> CODE OPTIMIZATION |                         |
| CAOS module                                                                     |                               |                   |                        | Phase                | e state: READY complete |
| Hostname: m_2.4_default Port: 5024 update Statu                                 | s: ONLINE                     |                   |                        |                      |                         |
| Input                                                                           |                               |                   |                        |                      |                         |
| Function Optimiza                                                               | tion                          |                   |                        |                      |                         |
| match_filter(unsigned char[1080][1440], unsigned char[1080][1440]) Optimization | on 1 (on_chip_full_caching) ᅌ | J                 |                        |                      |                         |
| Output                                                                          |                               |                   |                        |                      |                         |
| Apply code optimizations                                                        |                               |                   |                        |                      |                         |
| Optimization Report                                                             |                               |                   |                        |                      |                         |
| function                                                                        | optimization applied          |                   |                        |                      |                         |
| load_ppm(char *, unsigned char[1080][1440], int)                                | NO                            |                   |                        |                      |                         |
| main(int, char *[])                                                             | NO                            |                   |                        |                      |                         |
| match_filter(unsigned char[1080][1440], unsigned char[1080][1440])              | YES                           |                   |                        |                      |                         |
| print_matrix(short[1080][1440])                                                 | NO                            |                   |                        |                      |                         |
| save_ppm(char *, unsigned char[1080][1440])                                     | NO                            |                   |                        |                      |                         |

- > Within Code Optimization sub-phase, it is possible to select among the suggested optimizations
- > By clicking *Apply code optimizations* the code will be modified accordingly

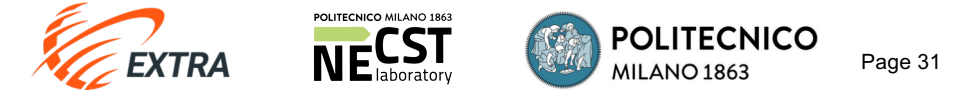

### FUNCTIONS OPTIMIZATION – Post-Opt IR Generation

|    | CANCEL                                                             | PRE-OPT IR G        | ENERATION          | >> | STATIC CODE | E ANALYSIS  | >> |  |  |
|----|--------------------------------------------------------------------|---------------------|--------------------|----|-------------|-------------|----|--|--|
|    | POST-OPT II                                                        | R GENERATION        |                    |    |             |             |    |  |  |
| C  | AOS module                                                         | •                   |                    |    |             |             |    |  |  |
|    | Hostname: m_1                                                      | .1_from_doxygen     | Port: 5011         |    | update      | Status: ONL | NE |  |  |
|    | Output<br>Regenerate IR                                            |                     |                    |    |             |             |    |  |  |
| 10 |                                                                    | ons<br>• * ······   | 40001[4.4.40] :::: | LN |             |             |    |  |  |
|    | load_ppm(cnar                                                      | *, unsigned char[   | 1080j[1440], in    | [) |             |             |    |  |  |
|    | main(int, char *                                                   | ·[])                |                    |    |             |             |    |  |  |
|    | match_filter(unsigned char[1080][1440], unsigned char[1080][1440]) |                     |                    |    |             |             |    |  |  |
|    | print_matrix(sh                                                    | ort[1080][1440])    |                    |    |             |             |    |  |  |
|    | save_ppm(cha                                                       | r *, unsigned char[ | 1080][1440])       |    |             |             |    |  |  |

- > After having applied one of the suggested code optimizations the IR might have changed
- > The Post-Opt IR Generation sub-phase allows to regenerate the IR.

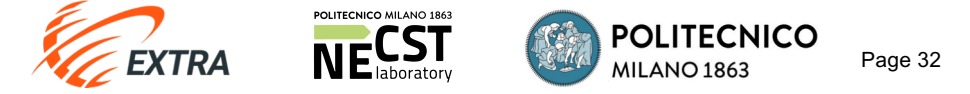

## FUNCTIONS OPTIMIZATION

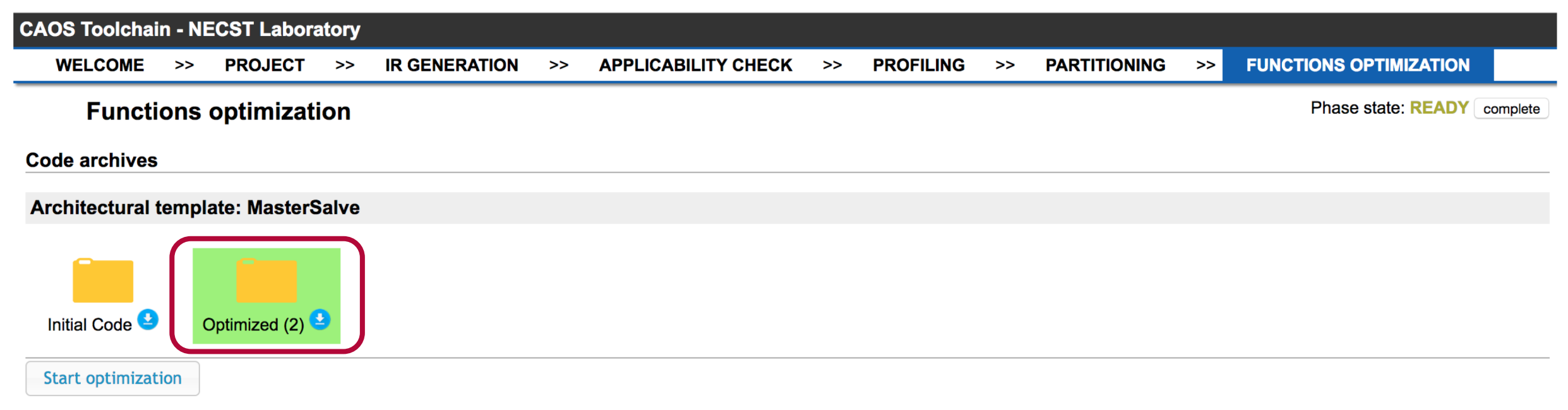

- > The optimization process is complete, we can either:
  - try to apply more optimizations by selecting the new code version and clicking on Start Optimization
  - select the desired code version and move to the implementation phase

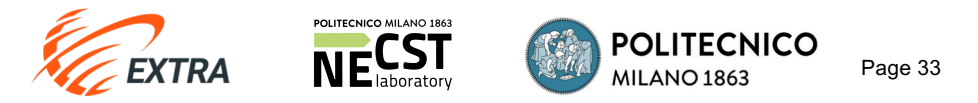

### IMPLEMENTATION

| CAOS Toolchain - NECST Laboratory |         |          |               |       |                     |    |           |    |              |    |                        |      |                         |
|-----------------------------------|---------|----------|---------------|-------|---------------------|----|-----------|----|--------------|----|------------------------|------|-------------------------|
| WELCOME >>                        | PROJECT | >>       | IR GENERATION | >>    | APPLICABILITY CHECK | >> | PROFILING | >> | PARTITIONING | >> | FUNCTIONS OPTIMIZATION | >>   | IMPLEMENTATION          |
| Implemen                          | tation  |          |               |       |                     |    |           |    |              |    |                        | Phas | e state: READY complete |
| CAOS module                       |         |          |               |       |                     |    |           |    |              |    |                        |      |                         |
| Hostname: m_3_sdacc               | el Po   | rt: 5030 | up            | odate | Status: ONLINE      |    |           |    |              |    |                        |      |                         |
| Run implementation                |         |          |               |       |                     |    |           |    |              |    |                        |      |                         |
| Implementation arch               | ive     |          |               |       |                     |    |           |    |              |    |                        |      |                         |

- > During the Implementation phase CAOS will produce the host, kernel file and Makefile for SDAccel
- > Once the phase is completed, click on the Implementation Archive to download the code
- > After running the implementation, the output archive is also accessible on the server at:

~/Documents/CAOS\_outputs

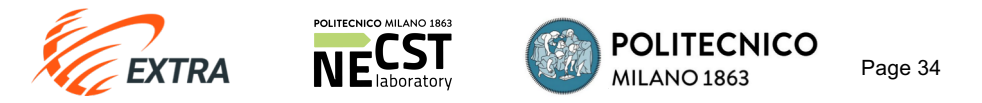

## Emulate / Build the final application

- > Upload the CAOS archive to an AWS instance
  - scp -i <pem file> <CAOS-ARCHIVE>.zip centos@<public\_dns entry>:~/
- > SSH to the AWS Instance and load the SDAccel settings
  - -ssh -i <pem file> centos@<public\_dns entry>
  - cd \$AWS\_FPGA\_REPO\_DIR
  - source sdaccel\_setup.sh
  - source /opt/Xilinx/SDx/2017.1.op/settings64.sh

### > Unzip the CAOS archive

- -cd ~/
- unzip **<CAOS-ARCHIVE>.**zip
- -cd output

> Use the Makefile to run HW / SW emulation or build the application

- make emulation TARGET=sw\_emu
- make emulation TARGET=hw\_emu
- make build TARGET=hw

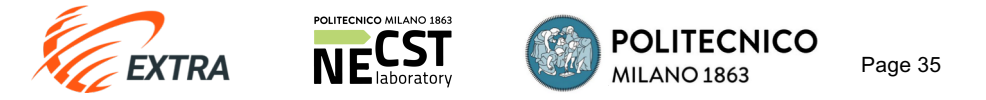

### Save the CAOS project

| CAOS Toolchain - NECST Laboratory                                     |                           |                 |                    |                           |                |  |  |  |  |  |
|-----------------------------------------------------------------------|---------------------------|-----------------|--------------------|---------------------------|----------------|--|--|--|--|--|
| WELCOME >> PROJECT >> IR GENERATI                                     | ION >> APPLICABILITY CHEC | CK >> PROFILING | >> PARTITIONING >> | FUNCTIONS OPTIMIZATION >> | IMPLEMENTATION |  |  |  |  |  |
| Manage your CAOS project ⑦ Save current project Close current project | )                         |                 |                    |                           |                |  |  |  |  |  |

> CAOS flow is over, remember to save your project for future use, and then close it.

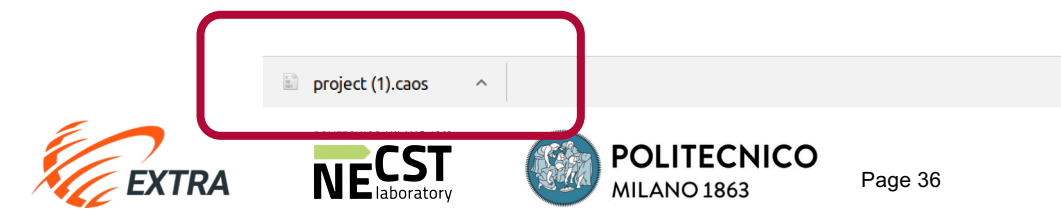